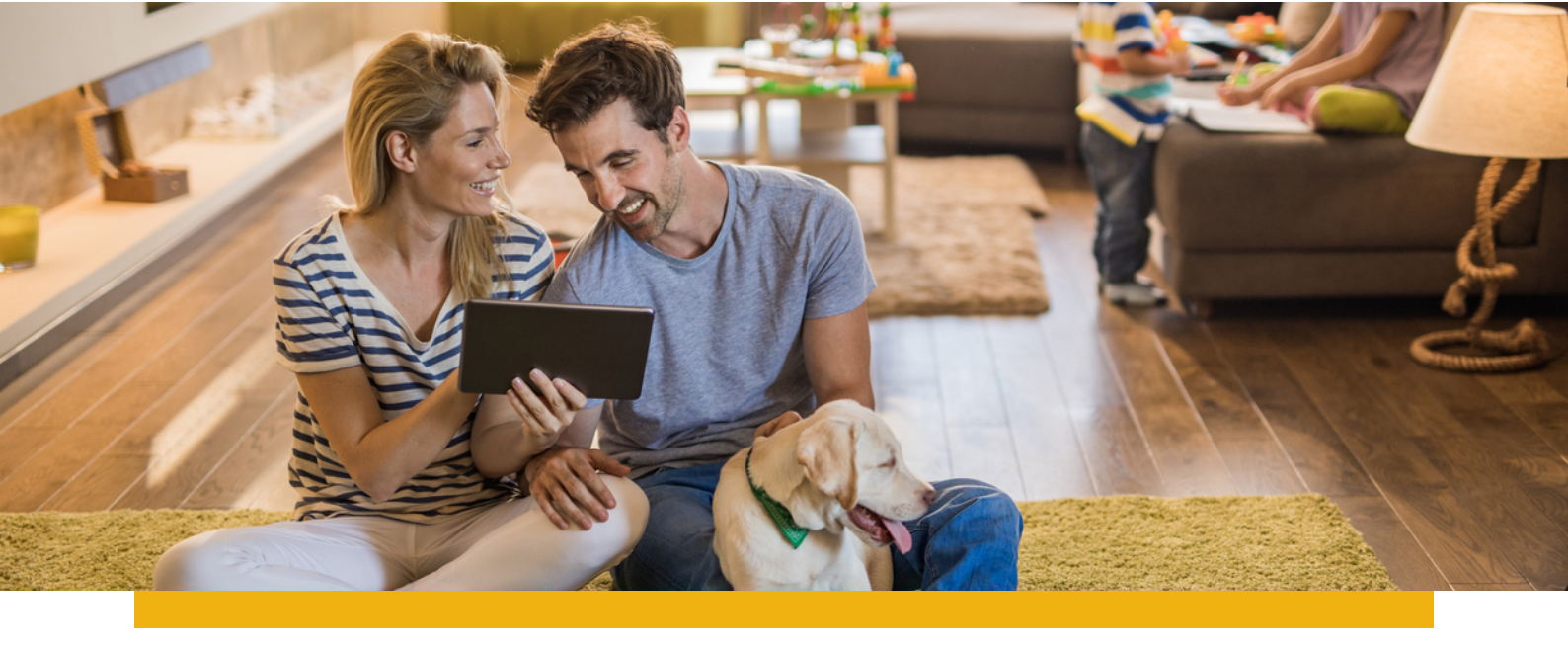

## **BENVENUTO NEL RASSICURANTE MONDO DI:**

# mynet.blue

### Tanti servizi online per la tua salute e quella di tutta la tua famiglia.

**Complimenti per averci scelto!** Da questo momento puoi accedere alla piattaforma **Mynet.blue** e iniziare a prenderti cura della tua salute in pochi clic.

#### ECCO COME ACCEDERE AI SERVIZI.

Usare Mynet.blue è molto semplice e puoi farlo da qualsiasi dispositivo ogni volta che vuoi e ovunque ti trovi.

**REGISTRATI. Con il tuo PIN personale potrai accedere on-line su www.mynet.blue** e creare il tuo profilo.

Durante questa fase dovrai inserire anche il **PIN:** 

Ti ricordiamo potrai aggiungere al tuo account **anche i tuoi familiari fino a 4 persone\*.** 

**ACCEDI.** Per ogni accesso successivo al primo, utilizza **il nome utente e password** scelti in fase di registrazione.

SELEZIONA IL SERVIZIO di consulenza o la prestazione sanitaria di cui vuoi usufruire.

SEGUI LE INDICAZIONI per scegliere il centro o il professionista che preferisci, prenotare il servizio tramite, telefono ed infine scaricare il voucher di prenotazione da presentare presso la struttura.

A tua disposizione, servizi di valore per la salute pensati per darti il massimo dell'assistenza in un clic o in un touch. Inoltre in qualsiasi momento, potrai inoltre consultare su www.mynet.blue l'elenco delle strutture convenzionate e trovare quella più vicina a te. Prova subito la comodità!

#### **REGISTRATI SUBITO SU WWW.MYNET.BLUE E ACCEDI A UN MONDO DI SERVIZI!**

\*Il capofamiglia può aggiungere fino a 4 familiari nel proprio account e prenotare per loro conto le prestazioni e i servizi di cui intendono usufruire.

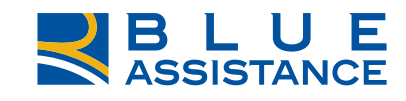